| 1 Introducción   |
|------------------|
| 2 Definiciones   |
| 3 Datos          |
| 4 Representación |
| 5 Conclusiones   |

# PRACTICA DE ELABORACIÓN E INTERPRETACIÓN DE CLIMOGRAMAS

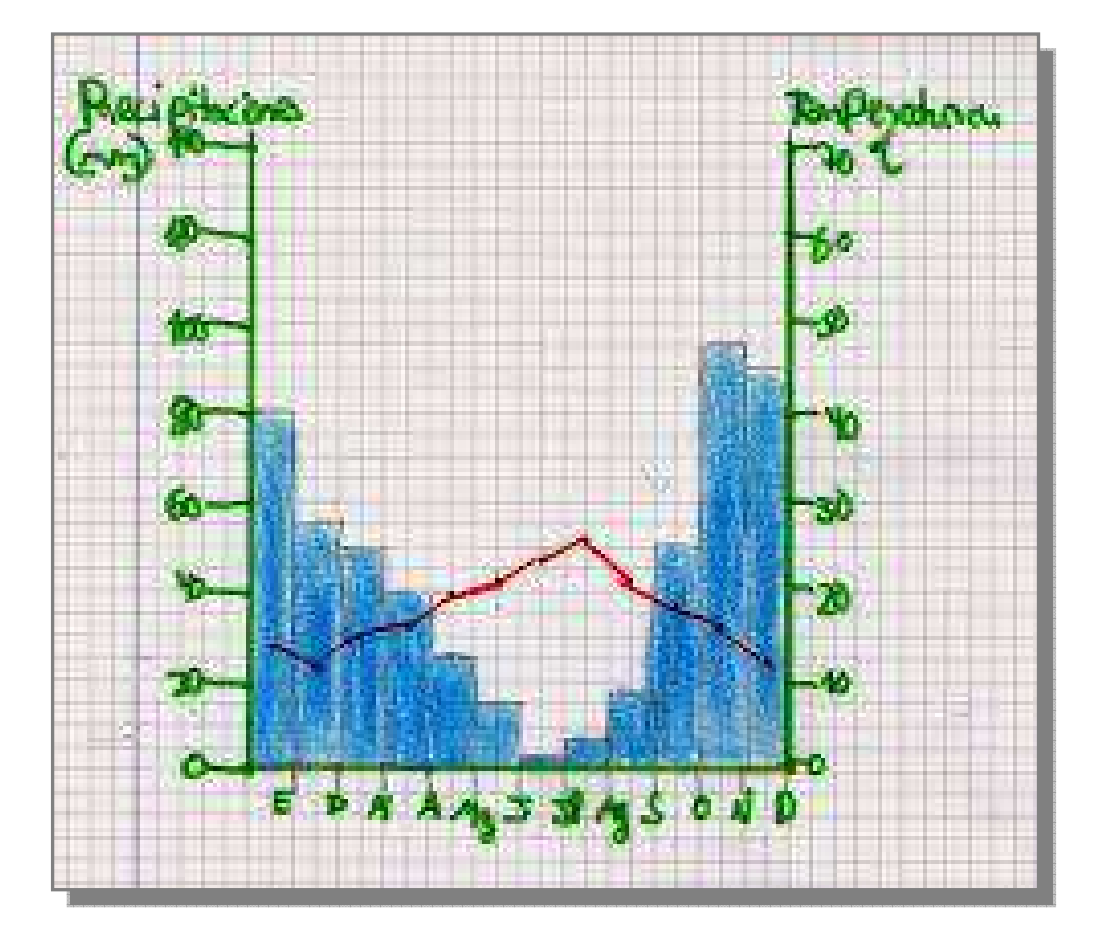

| 1 | Introducción   |
|---|----------------|
| 2 | Definiciones   |
| 3 | Datos          |
| 4 | Representación |
| 5 | Conclusiones   |

Un climograma es un cartograma en el que se representa la distribución mensual de las temperaturas medias y sus respectiva precipitación, para un espacio puntual (estación climatológica), y tiempo determinado. También puede denominarse diagrama climático, climodiagrama, ombrograma o diagrama ombrotérmico.

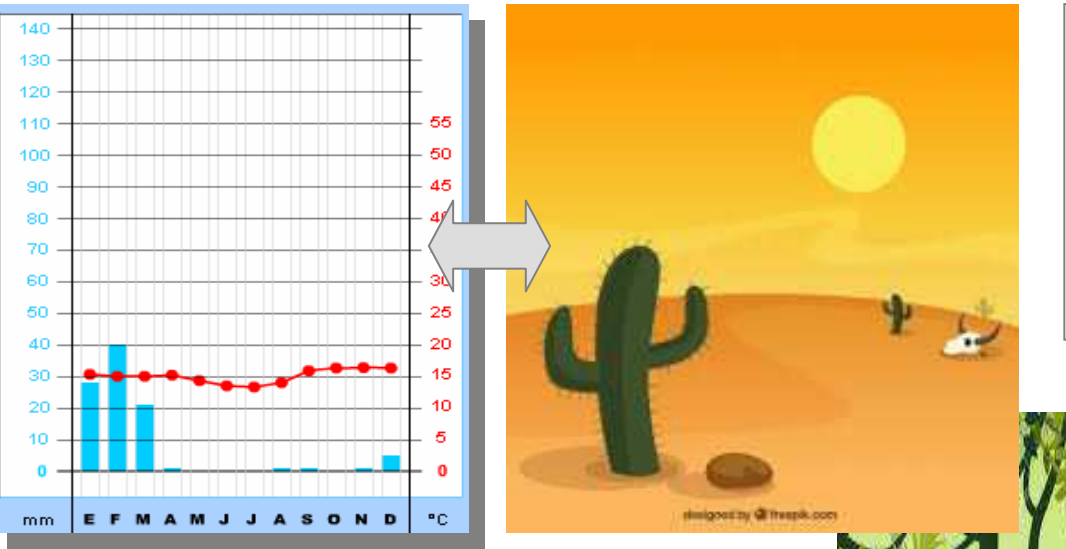

El climograma es el recurso cartográfico que permite la representación de las variables (precipitación y temperatura), que sintetizan el clima de un lugar determinado.

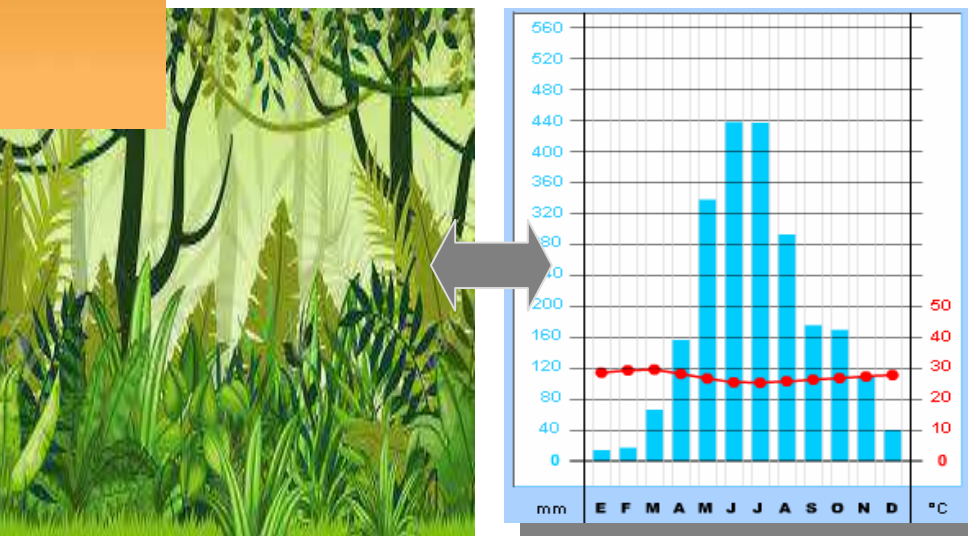

El climograma describe la evolución temporal de la precipitación y la temperatura así como su interrelación.

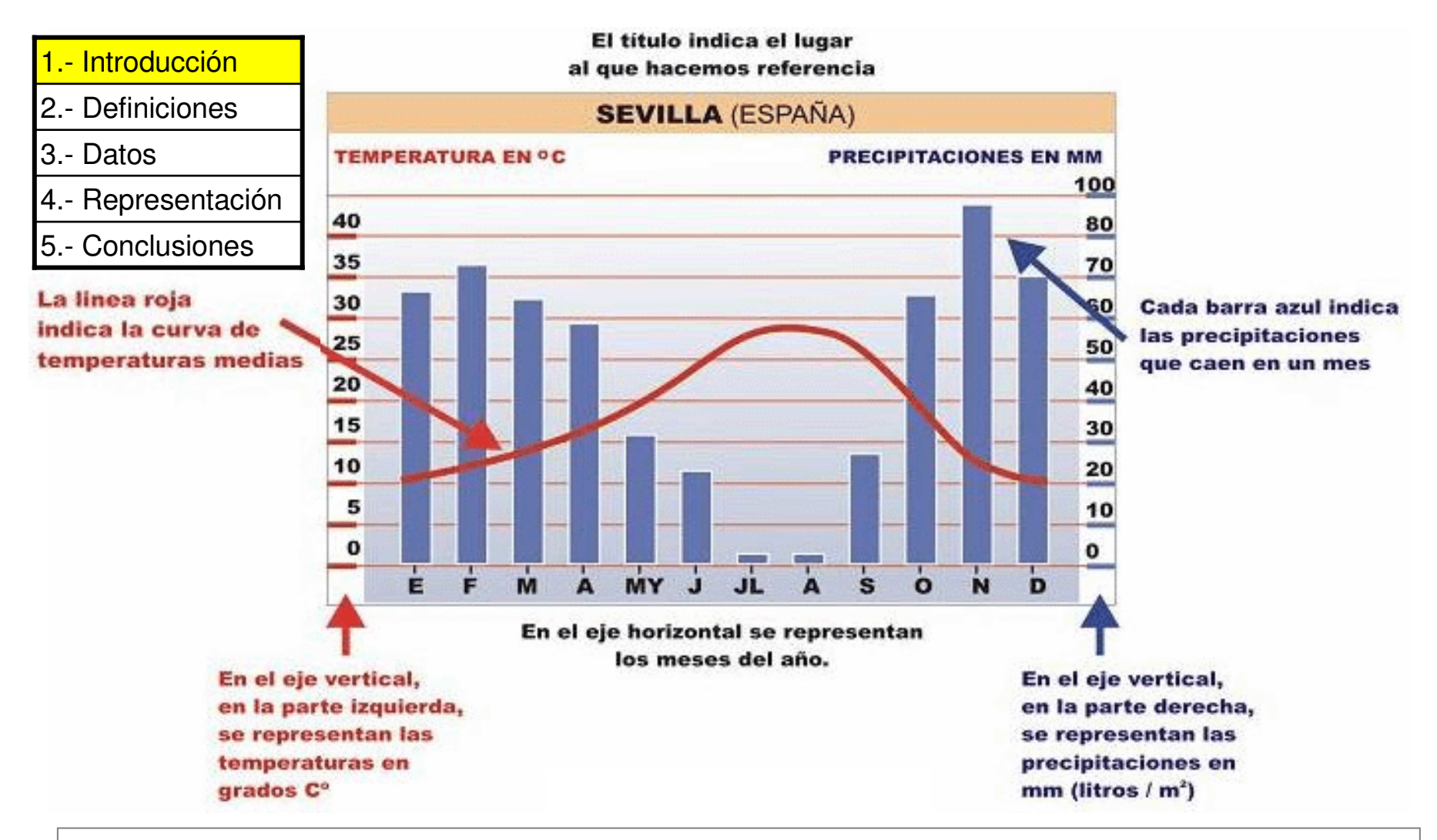

Los climogramas tienen un eje de abscisas (x) donde se encuentran los meses del año, un eje de ordenadas (y) a la izquierda (generalmente) donde se encuentra la escala de las temperaturas y un segundo eje de ordenadas a la derecha donde se encuentra la escala de las precipitaciones. La escala de precipitaciones debe ser siempre el doble que la de temperaturas si se quiere que el climograma represente correctamente la existencia o no de estación seca.

2.- Definiciones

- 3.- Datos
- 4.- Representación
- 5.- Conclusiones

Consulte en el glosario disponible en el portal de la sala de geografía las siguientes definiciones:

- Climodiagrama
- Climatografía
- Ombrograma
- Diagrama ombrotérmico
- Amplitud térmica
- Oscilación térmica
- Temperatura media mensual
- Temperatura media diaria
- Temperatura media máxima
- Temperatura media mínima
- Indice de Gaussen

- Milimetro de precipitación
- Sequía
- Periodo de lluvias
- Estiaje
- Clima tropical
- Clima de montaña
- Clima subtropical
- Clima microtérmico
- Régimen unimodal de precipitación
- Régimen bimodal de precipitación
- Pluviómetro
- Pluviógrafo

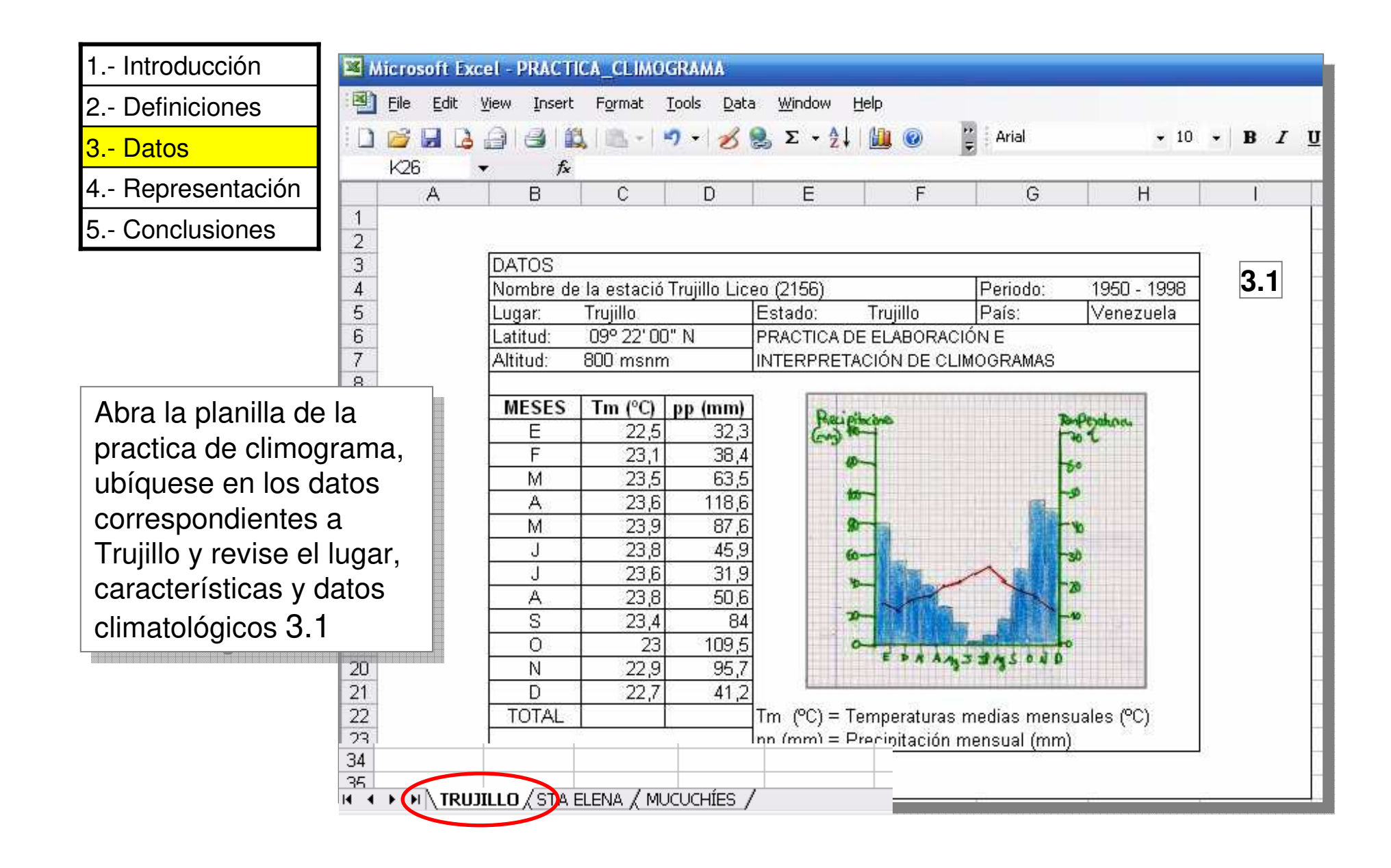

| 1 Introducción           | Microsoft Excel - PRACTICA_CLIMOGRAMA                                                                                                    |
|--------------------------|----------------------------------------------------------------------------------------------------|
| 2 Definiciones           | 📲 Eile Edit View Insert Format Tools Data Window Help                                                                                                    |
| 3 Datos                  | $ \begin{bmatrix} \vdots & \vdots & \vdots & \vdots & \vdots & \vdots & \vdots & \vdots & \vdots & \vdots$                                                                                                    |
| 4 Representación         | A C D E F G H I                                                                                                    |
| 5 Conclusiones           | 1 3.3                                                                                                    |
| Marque la celda          | 3     DATOS       4     Nombre de la estació Trujillo Liceo (2156)   Periodo: 1950 - 1998                                                                                                    |
| correspondiente          | 5     Lugar:     Trujillo     E       6     Latitud:     09° 22' 00" N     P                                                                                                    |
| al total de la           | 7 Altitud: 800 msnm II Search for a function:                                                                                                    |
| precipitación 3.2        | o     Type a brief description of what you want to do and then       9     MESES     Tm (°C)       pp (mm)     click Go                                                                                             |
| y luego habilite el      | 10         E         22,5         32,3         Or select a category:         Most Recently Used           11         E         23,1         39,4         Or select a category:         Most Recently Used         ▼ |
| ícono de <i>función</i>  | 12 M 23,5 63,5 Select a function:                                                                                                    |
| fx 3.3.                  | 13 A 23,6 118,6 POWER                                                                                                    |
| Se despliega la          | $\begin{array}{c c c c c c c c c c c c c c c c c c c $                                                                                                    |
| ventana de               | $\begin{array}{c ccccccccccccccccccccccccccccccccccc$                                                                                                    |
| insertar función,        | 17 A 23,0 50,0 HYPERLINK<br>18 S 23,4 84 COUNT                                                                                                    |
| seleccione la            | 19         O         23         109,5         SUM(number1;number2;)           20         N         22.0         05.7         Adds all the numbers in a range of cells.                                              |
| función suma             | 20 N 22,9 95,7 Hous an die Hambers in a range of const<br>21 D 22,7 41,2                                                                                                    |
| (SUM) <b>3.4</b> . Click |                                                                                                    |
| OK.                      | 24 3.2 OK Cancel                                                                                                    |

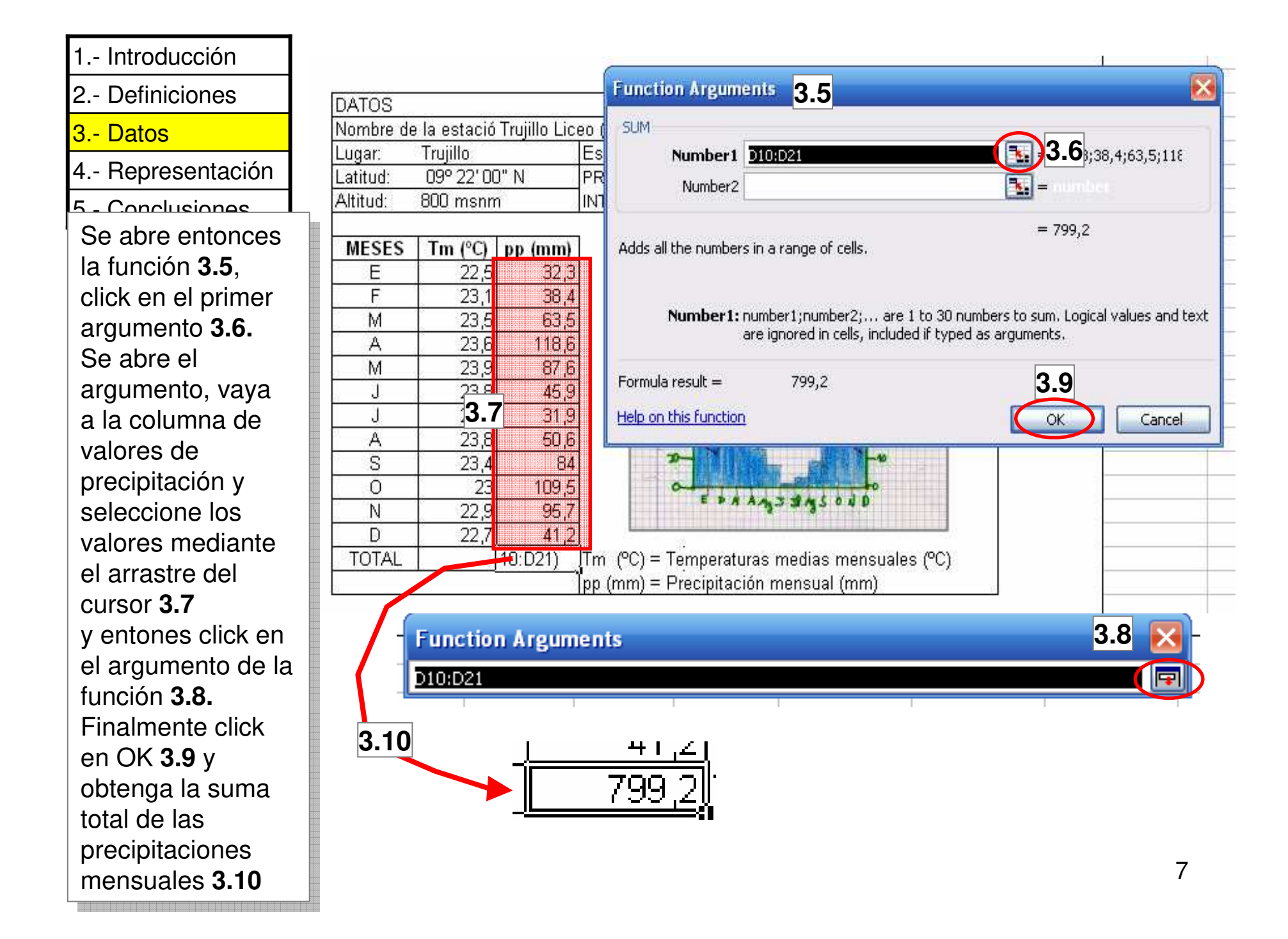

| 1 Introducción   |  |
|------------------|--|
| 2 Definiciones   |  |
| 3 Datos          |  |
| 4 Representación |  |
| 5 Conclusiones   |  |

Una vez obtenga el total de precipitación anual de la estación **3.11**, relacione este valor con la tabla de clasificación de tipos climáticos según la precipitación anual **3.12**. Asimismo ubique en el diagrama bioclimático de Holdridge **3.13**, una aproximación a las zonas de vida presentes según la precipitación. Explique y describa el tipo climático y zona de vida presente en la estación Trujillo.

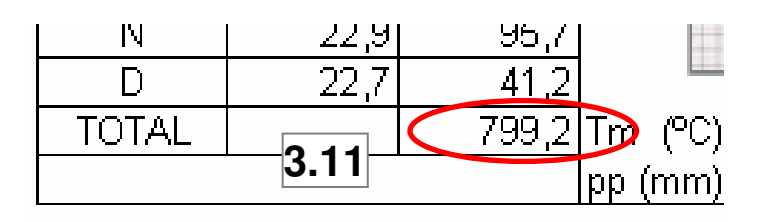

3.12

| DESCRIPCIÓN DE<br>La precipitación | pp Anual<br>(mm) | Zonas de vida de<br>Holdridge | TIPO CLIMÁTICO                                            |
|------------------------------------|------------------|-------------------------------|-----------------------------------------------------------|
| Muy abundante                      | ≥ 1200 <u>mm</u> | Bosque muy húmedo             | Clima amazónico, selva húmeda tropical, selva nublada     |
| Abundante                          | ≤ 1200 <u>mm</u> | Bosque húmedo                 | Clima de bosque tropical húmedo, clima tropical de sabana |
| Escasa                             | ≤ 800 <u>mm</u>  | Bosque seco                   | Clima de bosque seco tropical, clima tropical de sabana   |
| Muy escasa                         | ≤ 300 <u>mm</u>  | Matorral espinoso             | Clima de matorral seco estepario                          |
| Casi nula                          | ≤ 150 <u>mm</u>  | Matorral desértico            | Clima desértico                                           |

Explique y describa el tipo climático y zona de vida presente en la estación Trujillo.

8

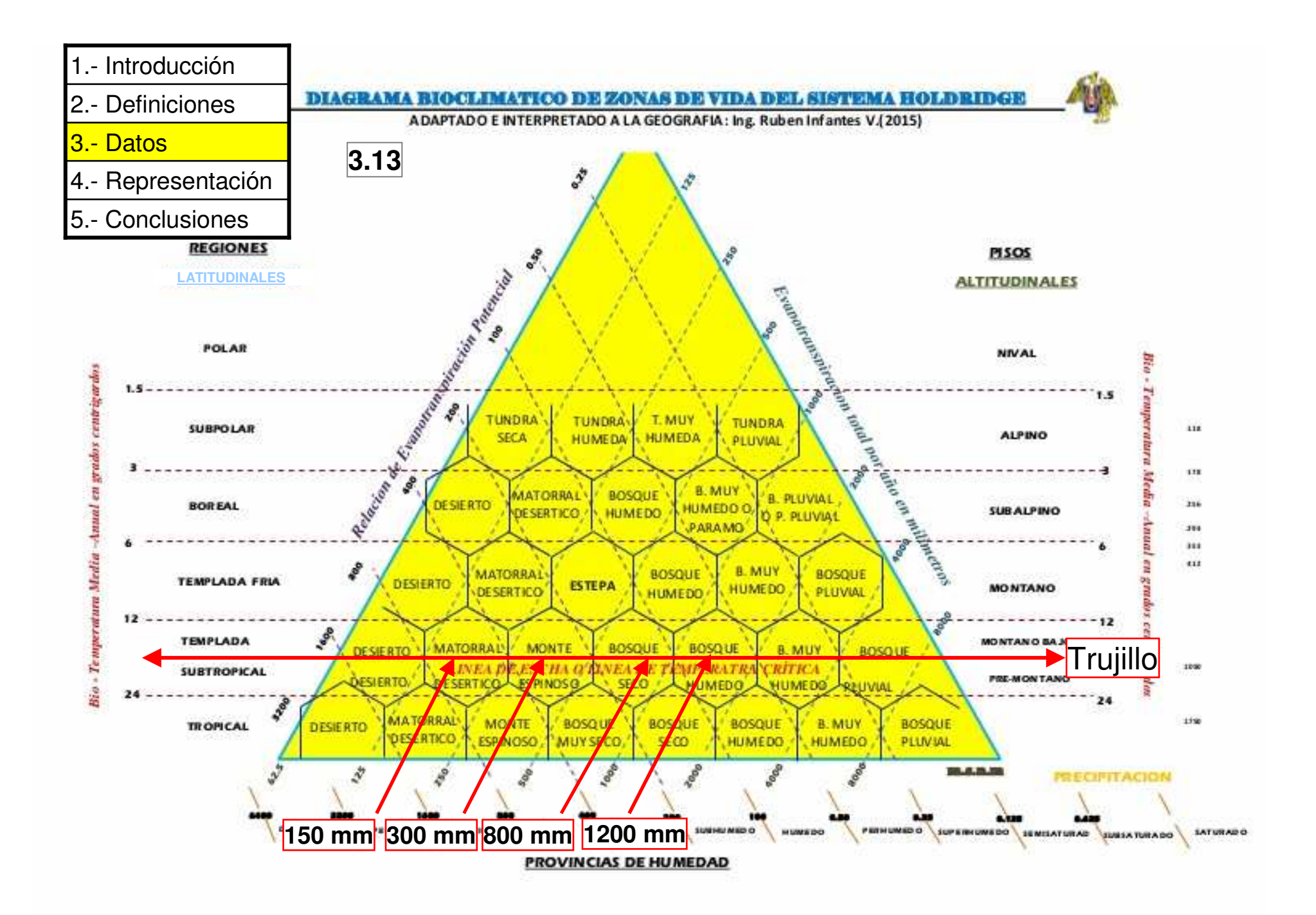

| 1 Introducción |  |
|----------------|--|
|----------------|--|

3.- Datos

- 4.- Representación
- 5.- Conclusiones

24

25

Microsoft Excel - PRACTICA CLIMOGRAMA 4.1 B File Edit Tools Window View Insert Format Data Click en el ícono 1 🞽 🔒 1 Σ Arial - 10 - B I U para realizar L32 fx gráficos 4.1. В C E A D F G H 1 ? 🗙 Chart Wizard - Step 1 of 4 - Chart Type 2 Se abre la ventana 3 DATOS de tipos de Custom Types 4.2 Standard Types 4 Nombre de la estació Trujillo 5 gráficos, Trujillo Lugar: Chart type: Sample: 6 09° 22' 00" N Latitud: Floating Bars seleccione los ~ 7 800 msnm Altitud: tipos de practica Line - Column on 2 Axes 8 9 MESES Tm (°C) pp (mi (Custom Types) 10 22,5 E 3: 4.2. 🕂 Logarithmic 3 11 F 23,1 📰 Outdoor Bars 23,5 12 6 M Pie Explosion 23.6 118 13 A Y de estos 🕂 Smooth Lines 14 23,9 M 8 Stack of Colors seleccione el tipo 15 23,8 4 J Tubes 23,6 de línea columna 16 J 3 17 A 23.8 50 con dos ejes Select from 18 S 23,4 Classic combination chart. Columns are O User-defined (Line-Column on 19 23 109 plotted on primary axis, lines are plotted 0 📀 Built-in on secondary axis. 20 22,9 9 N 2 Axes) 4.3. 21 D 22.7 799 22 TOTAL 4.4 Click en Next 4.4. 23

Cancel

< Back

Next >

Finish

En esta sección procedemos a hacer la representación de los datos climáticos de la estación Trujillo en un climograma. Aunque este tutorial esta hecho con Excel 2003, se asume que los pasos pueden ser entendidos para aplicarlos en versiones posteriores.

- 1.- Introducción
- 2.- Definiciones
- 3.- Datos
- 4.- Representación
- 5.- Conclusiones

Se abre la 2da ventana del realizador de gráficos, seleccione Series 4.5. Ahora debemos añadir series de datos, en nuestro caso escogeremos las columnas de datos de temperatura y de precipitación. Click en la casilla de añadir data Add 4.6.

| × N | licros | oft Ex | cel - PRAC | TICA_CLIMO         | GRAMA                      |               |                                                                   |
|-----|--------|--------|------------|--------------------|----------------------------|---------------|-------------------------------------------------------------------|
| :3) | Eile   | Edit   | ⊻iew Inse  | rt F <u>o</u> rmat | <u>T</u> ools <u>D</u> ata | <u>W</u> indo | ow Help                                                           |
| 10  |        | 8 2    | A 4        | 🔯 🖻 📲              | 9 - 1 💋 😫                  | Σ -           | - 2↓ 🛄 🕢 😰 Arial - 10 - B Z U                                     |
|     | L32    |        | • 1        | Ş.                 |                            |               |                                                                   |
|     |        | A      | В          | С                  | D                          | Char          | rt Wizard - Step 2 of 4 - Chart Source Data 🛛 🔗 🔀                 |
| 1   |        |        |            |                    |                            |               |                                                                   |
| 2   |        |        |            |                    |                            | Dat           | ta Range Series 4.5                                               |
| 3   |        |        | DATOS      | 1 1                | <b>T</b>                   |               |                                                                   |
| 4   | -      |        | Nombre     | de la estacio      | Irujillo Liceo             |               |                                                                   |
| 5   |        |        | Lugar:     |                    |                            |               |                                                                   |
| 0   |        |        | Altitud:   | 900 menn           |                            |               | To create a chart, click Add to add a data series. Then, type the |
| 8   |        |        | Antuq.     | 000 mishii         | <u>r:</u> [0.              |               | series information or enter cell references in the Name and       |
| 9   |        |        | MESES      | Tm (°C)            | pp (mm)                    |               | values buxes.                                                     |
| 10  |        |        | E          | 22.5               | 32,3                       |               |                                                                   |
| 11  |        |        | F          | 23,1               | 38,4                       |               |                                                                   |
| 12  |        |        | M          | 23,5               | 63,5                       |               |                                                                   |
| 13  |        |        | A          | 23,6               | 118,6                      |               |                                                                   |
| 14  |        |        | M          | 23,9               | 87,6                       | Ser           | ries                                                              |
| 15  |        |        | J          | 23,8               | 45,9                       |               |                                                                   |
| 16  |        |        | J          | 23,6               | 31,9                       |               |                                                                   |
| 17  |        |        | A          | 23,8               | 50,6                       |               |                                                                   |
| 18  |        |        | S          | 23,4               | 100.5                      | -             |                                                                   |
| 19  |        |        | N          | 23                 | 109,5                      |               |                                                                   |
| 20  |        |        |            | 22,3               | 35,7                       |               |                                                                   |
| 21  |        |        |            | 24,6               | 799.2 T                    |               |                                                                   |
| 23  |        |        | 10171      |                    | <u>100,2</u> n             |               |                                                                   |
| 24  |        |        | L          |                    | 15                         |               |                                                                   |
| 25  |        |        |            |                    |                            | 1             | Cancel C Back Next > Finish                                       |
| 26  |        |        |            |                    |                            |               | Carco Searce (Dilan                                               |

| 1 Introducción   | Se abre la ventana correspondiente a la fuente de data Source Data, la primera |
|------------------|--------------------------------------------------------------------------------|
| 2 Definiciones   | variable que vamos a meter es la precipitación, click en el argumento Name     |
| 3 Datos          | <b>4.7</b> y asigne la celda correspondiente a pp (mm) <b>4.8</b> .            |
|                  | Una vez puesto el nombre de la serie, añadimos los datos, click en el          |
| 4 Representation | argumento Values 4.9 y asigne las celdas correspondientes a la columna de la   |
| 5 Conclusiones   | data de pp (mm) <b>4.10</b> .                                                  |

data de pp (mm) **4.10**.

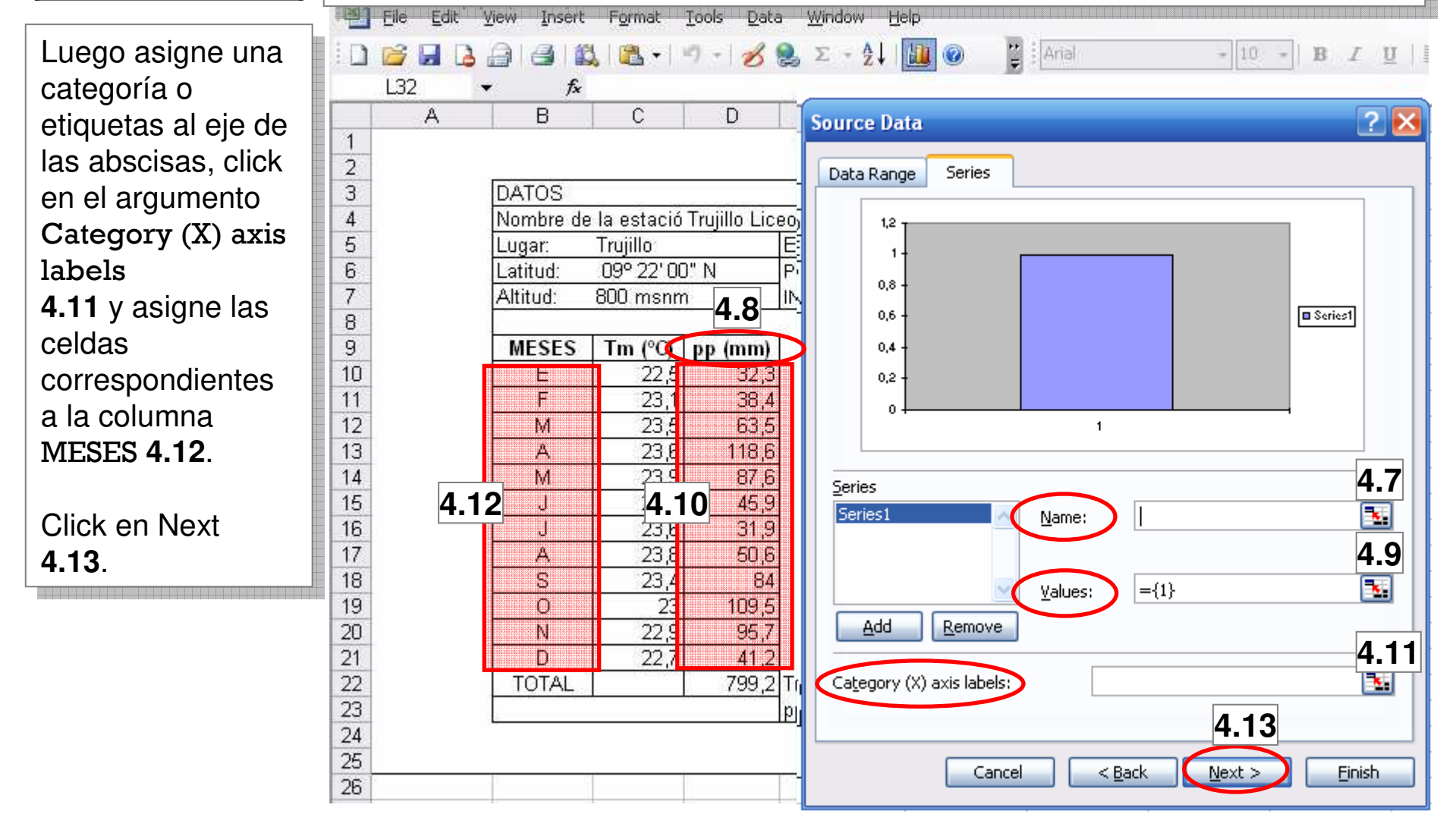

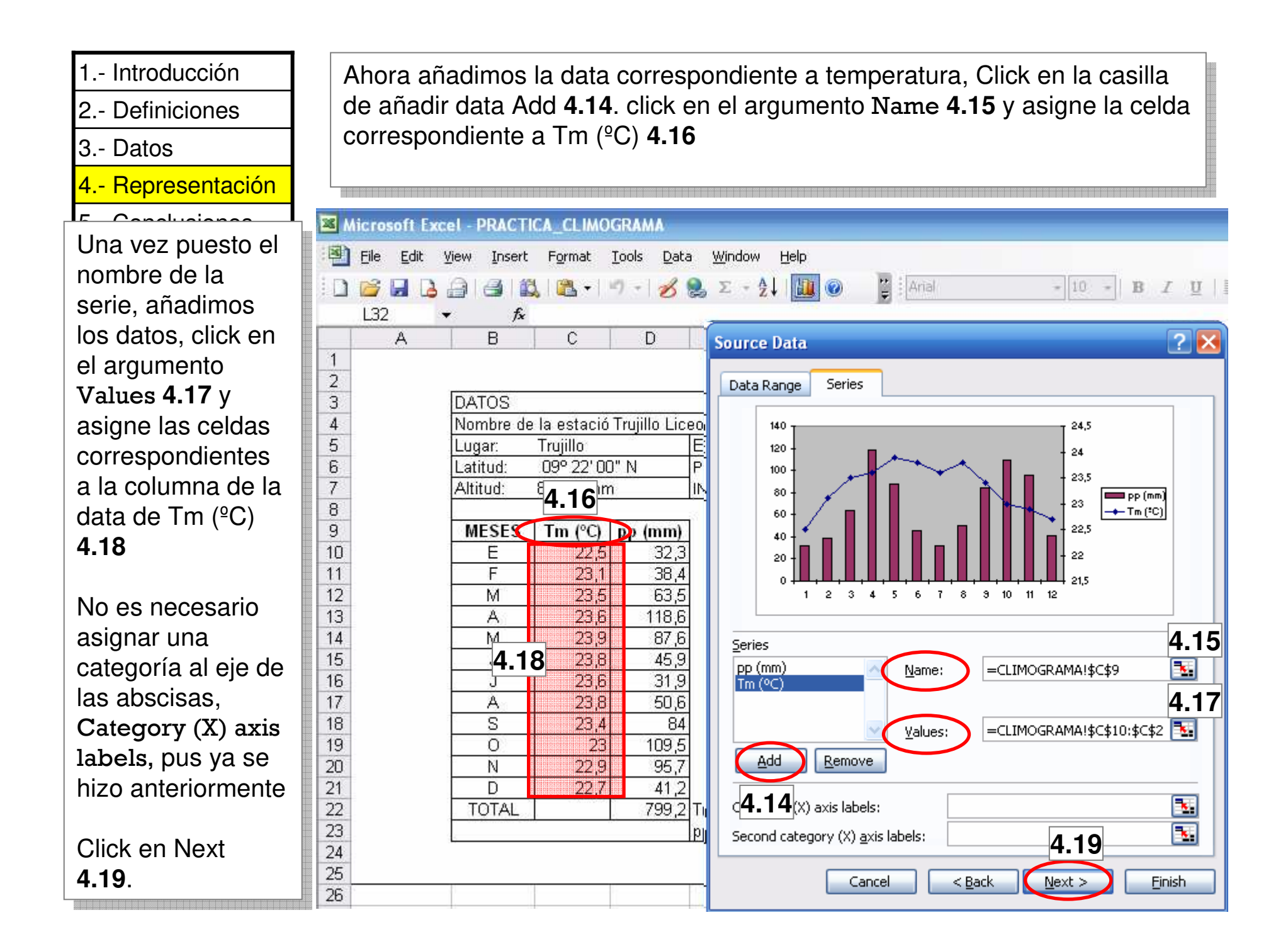

| <ol> <li>1 Introducción</li> <li>2 Definiciones</li> <li>3 Datos</li> <li>4 Representación</li> <li>5 Conclusiones</li> </ol> | Llegamos e<br>de títulos T<br>Chart title:<br>Category (2<br>Value (Y) a<br>Second cate<br>Second valu                        | entonces<br>'itles <b>4.20</b><br>X) axis:<br>xis:<br>egory (X)<br>ue (Y) axis                                                                                                    | a la ve<br>), ponc<br>M<br>axis:<br>s: T                                                                                    | entana de las op<br>fremos:<br>flimograma de la<br>IESES<br>p (mm)<br>m (°C)                                                                         | ociones del gr<br>a estación Tru | <sup>-</sup> áfico. En la pest<br>jillo. 1950 – 1998                                                    | taña |
|----------------------------------------------------------------------------------------------------|----------------------------------------------------------------------------------------------------|----------------------------------------------------------------------------------------------------|----------------------------------------------------------------------------------------------------|----------------------------------------------------------------------------------------------------|----------------------------------|----------------------------------------------------------------------------------------------------|------|
|                                                                                                    | Eile Edit V                                                                                                    | iew Insert                                                                                                    | F <u>o</u> rmat <u>I</u>                                                                                                    | ools <u>D</u> ata <u>W</u> indow <u>H</u><br>7 +   🖋 🥵 Σ + 2↓                                                                                        | elp<br>🛄 🕢 🚆 i Aria              | + 10 -                                                                                                  | BI   |
|                                                                                                    | A                                                                                                    | B                                                                                                    | С                                                                                                    | DE                                                                                                    | F                                | G H                                                                                                    | - I. |
|                                                                                                    | 1<br>2<br>3<br>4<br>5<br>6<br>7<br>8<br>9<br>10<br>11<br>12<br>13<br>14<br>15<br>16<br>17<br>18<br>19<br>20<br>21<br>22<br>73 | DATOS<br>Nombre de la<br>Lugar: Tri<br>Latitud: 0<br>Altitud: 80<br>MESES 1<br>E<br>M<br>A<br>J<br>J<br>J<br>J<br>J<br>J<br>J<br>J<br>J<br>J<br>J<br>J<br>J<br>J<br>J<br>J<br>D<br>N<br>D<br>TOTAL | a estació I<br>rujillo C 4<br>19° 22<br>00 ms<br>21<br>21<br>21<br>21<br>21<br>21<br>21<br>21<br>21<br>21<br>21<br>21<br>21 | Truiillo Liceo (2156) 20 izard - Step 3 of Axes Gridline hart title: ategory (X) axis: alue (Y) axis: econd category (X) axis: econd value (Y) axis: | Perio                            | do: 1950 - 1998<br>bels Data Table<br>24,5<br>24<br>23,5<br>23<br>22,5<br>22<br>21,5<br>M J J A S O N D |      |

2.- Definiciones

- 3.- Datos
- 4.- Representación
- 5.- Conclusiones

Seleccionamos también la pestaña de tabla de datos Data Table 4.21, y habilitamos las dos casillas que ofrece, tanto para mostrar los datos como para mostrar la leyenda. Click en Next 4.22

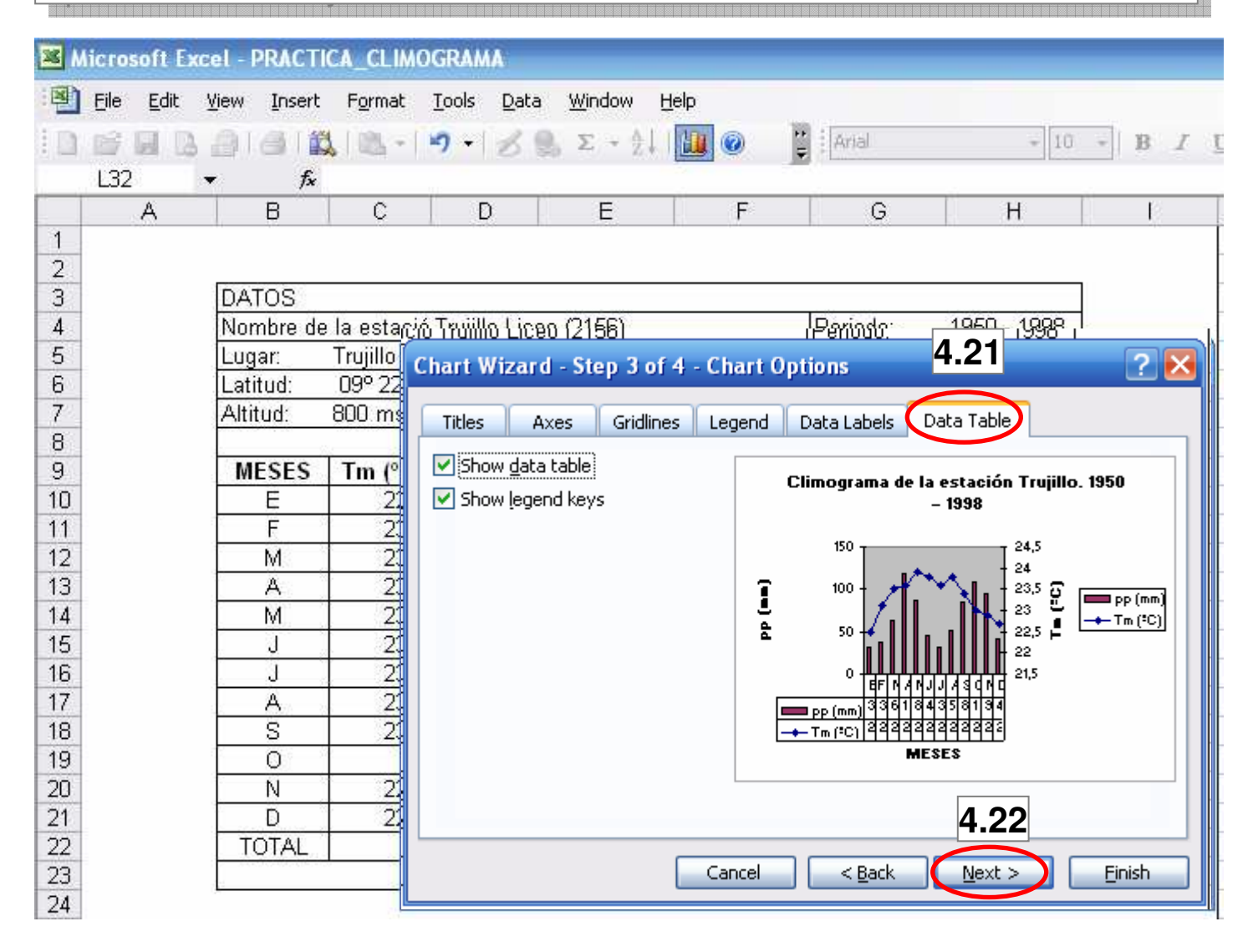

2.- Definiciones

- 3.- Datos
- 4.- Representación
- 5.- Conclusiones

Finalmente llegamos a la ultima ventana de las opciones del gráfico y es referente a su localización, esta la dejamos por defecto en la misma hoja de trabajo **4.23.** Click en Finish **4.24** 

|     | Aicrosoft E             | xcel - PRACT         | ICA_CLIMO          | GRAMA          |                           |               |               |             |        |
|-----|-------------------------|----------------------|--------------------|----------------|---------------------------|---------------|---------------|-------------|--------|
| Eil | e <u>E</u> dit <u>V</u> | jew <u>I</u> nsert F | ormat <u>T</u> ool | s <u>D</u> ata | Window Hel                | p             |               |             |        |
| 10  | 💕 🔒 🛛                   | alai                 | 1 📇 - 🕩            | 7-18           | Σ - Δ                     |               | 🙄 Arial       | <b>-</b> 10 | - B I  |
|     |                         | ▼ f <sub>x</sub>     |                    | The second     |                           | ( Internet)   |               |             |        |
|     | A                       | В                    | С                  | D              | E                         | F             | G             | Н           | L .    |
| 1   |                         |                      |                    |                |                           |               |               |             |        |
| 2   |                         |                      |                    |                |                           |               |               |             | ř      |
| 3   |                         | DATOS                |                    |                |                           |               |               |             |        |
| 4   |                         | Nombre de            | e la estació       | Trujillo Lia   | ceo (2166)                |               | Periodo:      | 1950 - 1998 |        |
| 5   |                         | Lugar                |                    | 0.51           | Estado:                   | Irujillo      | Pais:         | Venezuela   |        |
| 5   |                         | Latitud:             | 099 22 00          | <sup>~</sup> N |                           | JE ELABORAI   |               |             |        |
| /   |                         | Altitud              | 800 msnm           |                | INTERPRET                 | ACION DE CI   | LIMUGRAMAS    |             |        |
| 0   |                         | MECEC                | Tm (90)            |                |                           |               |               | 1           |        |
| 9   | -                       | INESES               |                    | Chart Wi       | zard - Step -             | l of 4 - Char | t Location    |             | ? 🗙    |
| 10  |                         |                      | 22,2               |                | 5.0                       |               |               |             |        |
| 12  |                         | M                    | 23,1<br>23,6       | Place chart    | Ł.                        |               |               |             |        |
| 13  | -                       |                      | 23,5               | lan mark       |                           |               | 000047        |             |        |
| 14  |                         | M                    | 23,0               |                | As new                    | sheet:        | larci         |             |        |
| 15  |                         |                      | 23.6               |                |                           | 4 23          |               |             |        |
| 16  |                         |                      | 23.6               |                | <b>O 1 1 1</b>            |               | 1110-00 4444  |             | 1000   |
| 17  |                         | Ă                    | 23.8               |                | As <u>o</u> bje           | ct in:        |               | Γ           |        |
| 18  |                         | S                    | 23.4               |                |                           |               |               | 4           | 4.24   |
| 19  |                         | ō                    | 23                 |                | ſ                         | Capcel        | < Back        | Nevt        | Finich |
| 20  |                         | N                    | 22.9               |                |                           | Carlos        | - Dock        | HUNDER C    | ringer |
| 21  |                         | D                    | 22.7               | 41.2           | 2                         |               |               |             |        |
| 22  |                         | TOTAL                | S                  | 799.2          | 2<br>2<br>7<br>m (°C) = ' | Temperaturas  | s medias mens | suales (°C) |        |
| 23  |                         |                      | 10 V.              |                | pp (mm) = 1               | Precipitación | mensual (mm   | ) , , , ,   |        |
| 24  |                         | , <b>c</b>           |                    |                | U.1213100141 2            |               |               | 59          | 65     |
| 25  |                         |                      |                    |                |                           |               |               |             |        |

2.- Definiciones

3.- Datos

4.- Representación

5.- Conclusiones

Se despliega el climograma de la estación Trujillo **4.25**, ahora debemos trabajar características importantes como colores de las variables, leyenda y escala de los ejes de las ordenadas **4.26**.

MICrosoft Excel - PRACTICA\_CLIMOGRAMA N) File Window Help Edit View Insert Format Tools Data = Σ -Arial B I U = = = = 2 + 10 -M30 fx В D E F G Н A C. J. 1 2 3 DATOS Nombre de la estació Trujillo Liceo (2156) 1950 - 1998 4 Periodo: 5 Trujillo Estado: Trujillo Lugar: País: Venezuela 09° 22' 00" N PRACTICA DE ELABORACIÓN E 6 Latitud: 7 800 msnm INTERPRETACIÓN DE CLIMOGRAMAS Altitud: 8 4.25 9 MESES Tm (°C) pp (mm) Climograma de la estación Trujillo. 1950 - 1998 10 32,3 E 22,5 38,4 11 F 23,1 12 M 23,5 63,5 50 13 23,6 118,6 A 14 23,9 87,6 M (mm) dd 100 (°C) m 15 23,8 45,9 J 🛾 pp (mm) 16 31,9 23,6 J ← Tm (°C) 17 23,8 50,6 50 A 18 84 S 23,4 19 109,5 0 23 leyenda EFMAMJJASOND 20 N 22,9 95,7 ■ pp (mm) 323864116**€j€S** 21 D 22,7 41,2 22 TOTAL 799,2 colores – Tm (°C) 23 24 MESES 4.26 25

| 1 I | ntroducción    |
|-----|----------------|
| 2 [ | Definiciones   |
| 3 I | Datos          |
| 4 I | Representación |
| 5 ( | Conclusiones   |

Para variar el color de las variables haga doble click en alguna de las barras que representan la precipitación **4.27** y cambie su color a negro en el caso del borde y azul en el caso del área **4.28**. Click en OK **4.29**. Haga lo mismo para cambiar el color de la línea que representa la temperatura, en este caso el color debe ser rojo.

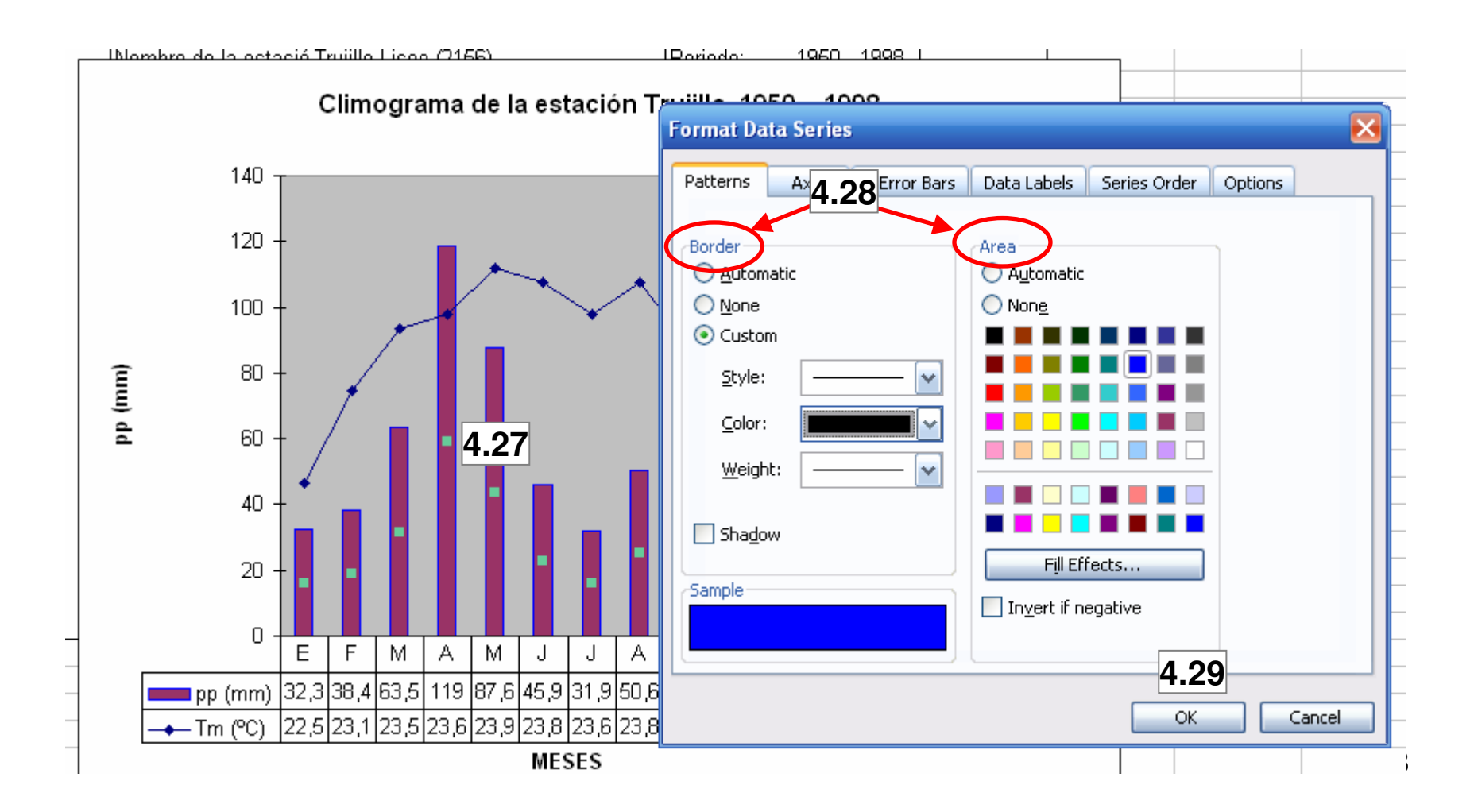

| 1 | Introducción |
|---|--------------|
|   |              |

- 3.- Datos
- 4.- Representación
- 5.- Conclusiones

Ahora cambiemos el ancho de las barras representativas de la precipitación, haga click nuevamente en las barras **4.30** y en la ventana de diálogo que se despliega seleccione la pestaña de Opciones Options **4.31**, baje el ancho del separador de barras Gap width a cero **4.32**. Click en OK **4.33**.

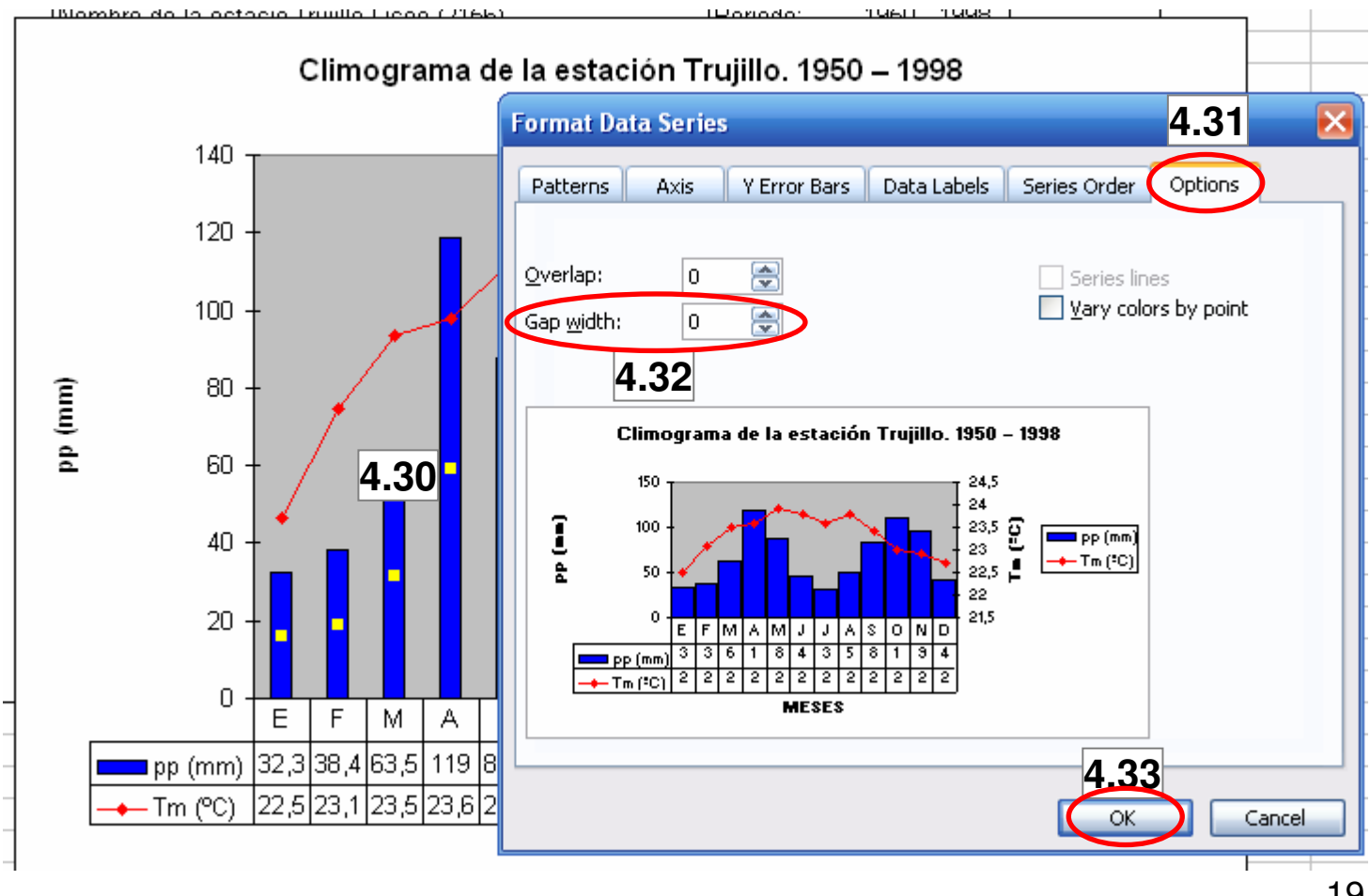

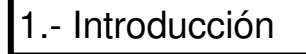

3.- Datos

- 4.- Representación
- 5.- Conclusiones

Hasta este momento el climograma luce como el presentado **4.34**, sin embargo la escala del eje de las temperaturas debe redimensionarse. La regla que utilizaremos en este ejercicio es: <u>La escala del eje de la temperatura **4.35**, debe ser el doble de la escala del eje de la precipitación **4.36**.</u>

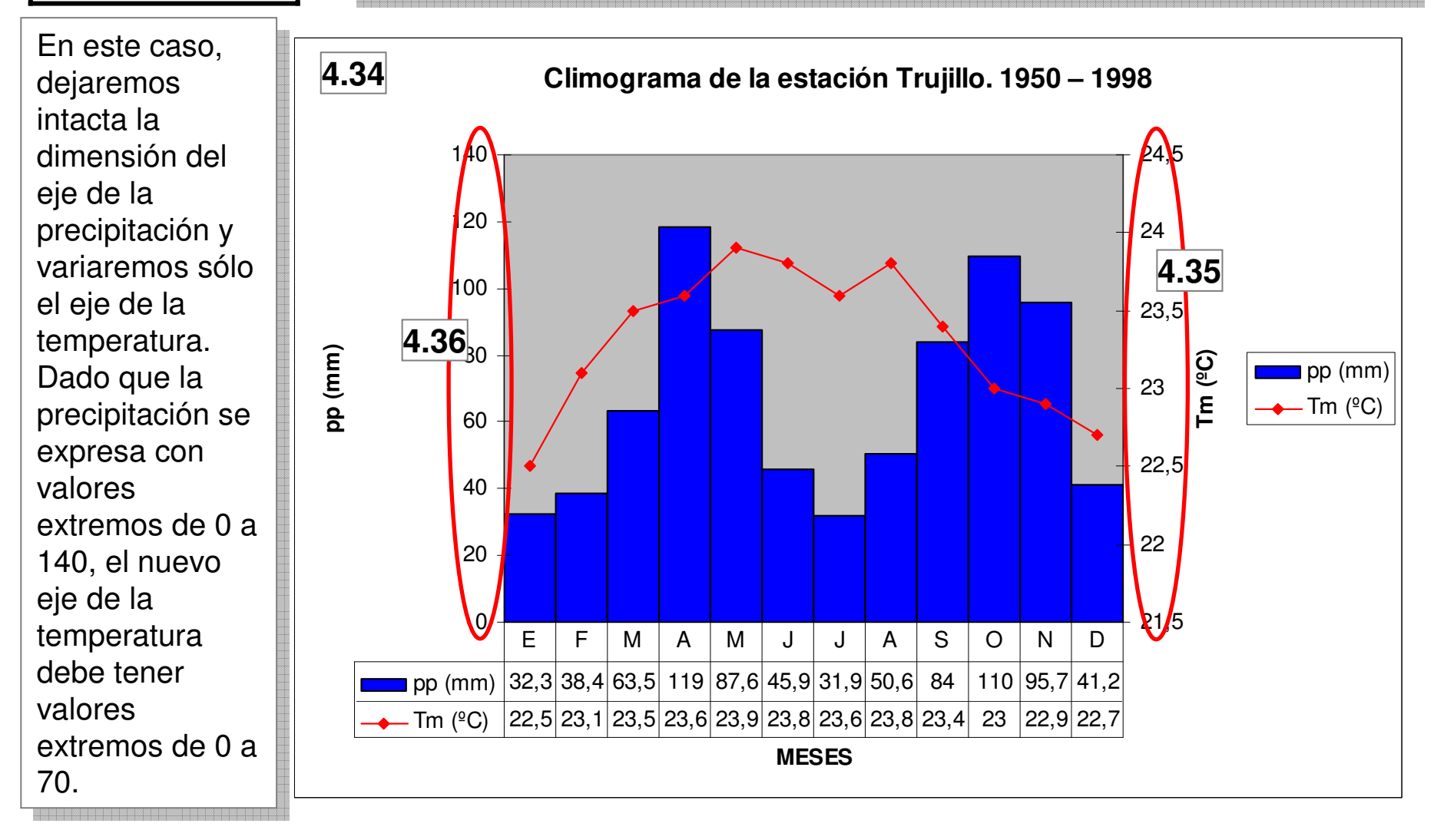

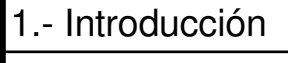

- 3.- Datos
- 4.- Representación
- 5.- Conclusiones

Click sobre el eje de la temperatura **4.37**, se abre la ventana de diálogo para formatear el eje, rescriba los valores del eje de acuerdo a lo descrito **4.38.** Click en OK **4.39.** La razón por la que la escala de temperaturas es el doble que la de precipitaciones, es debido al Índice de Gaussen.

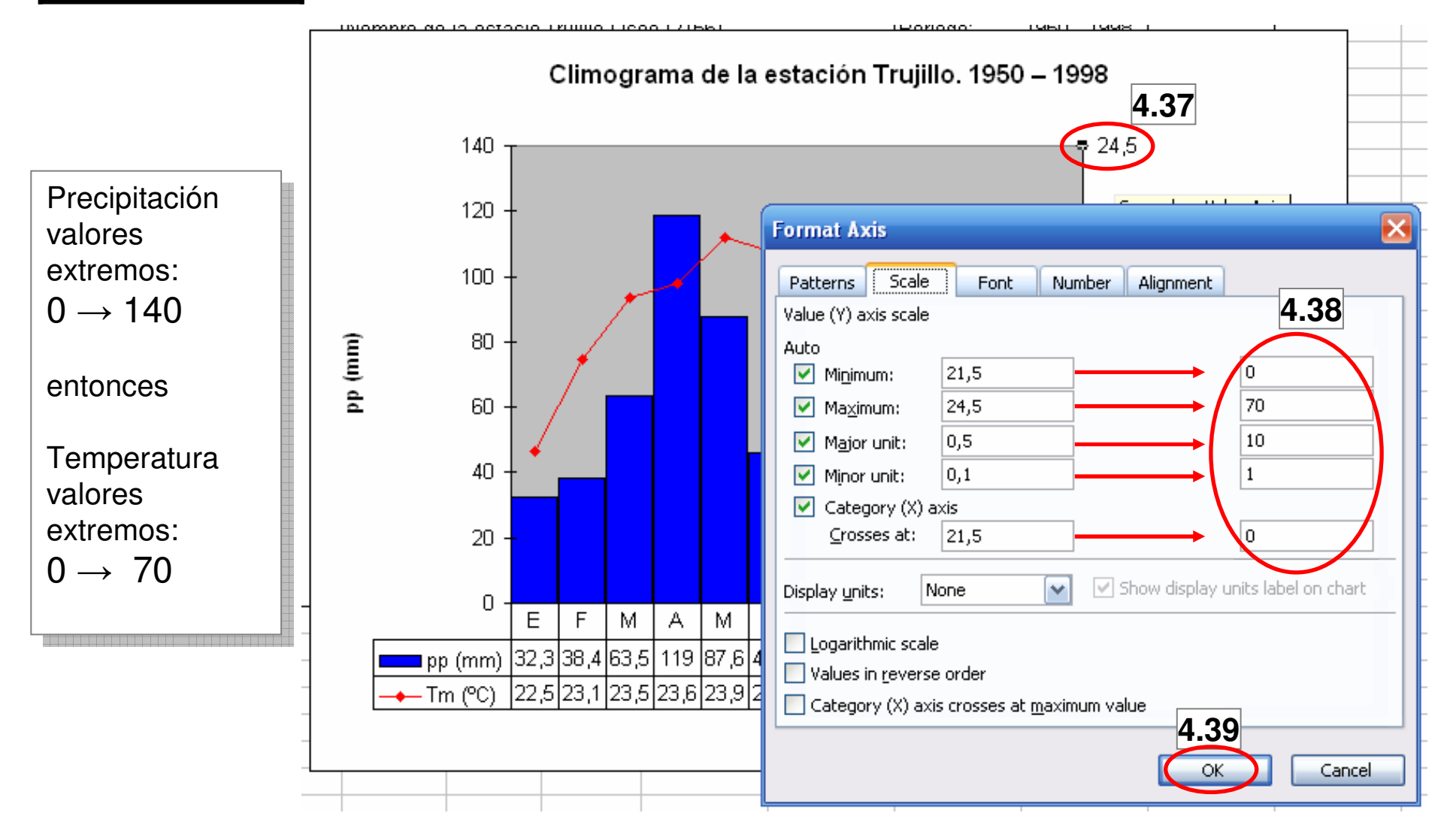

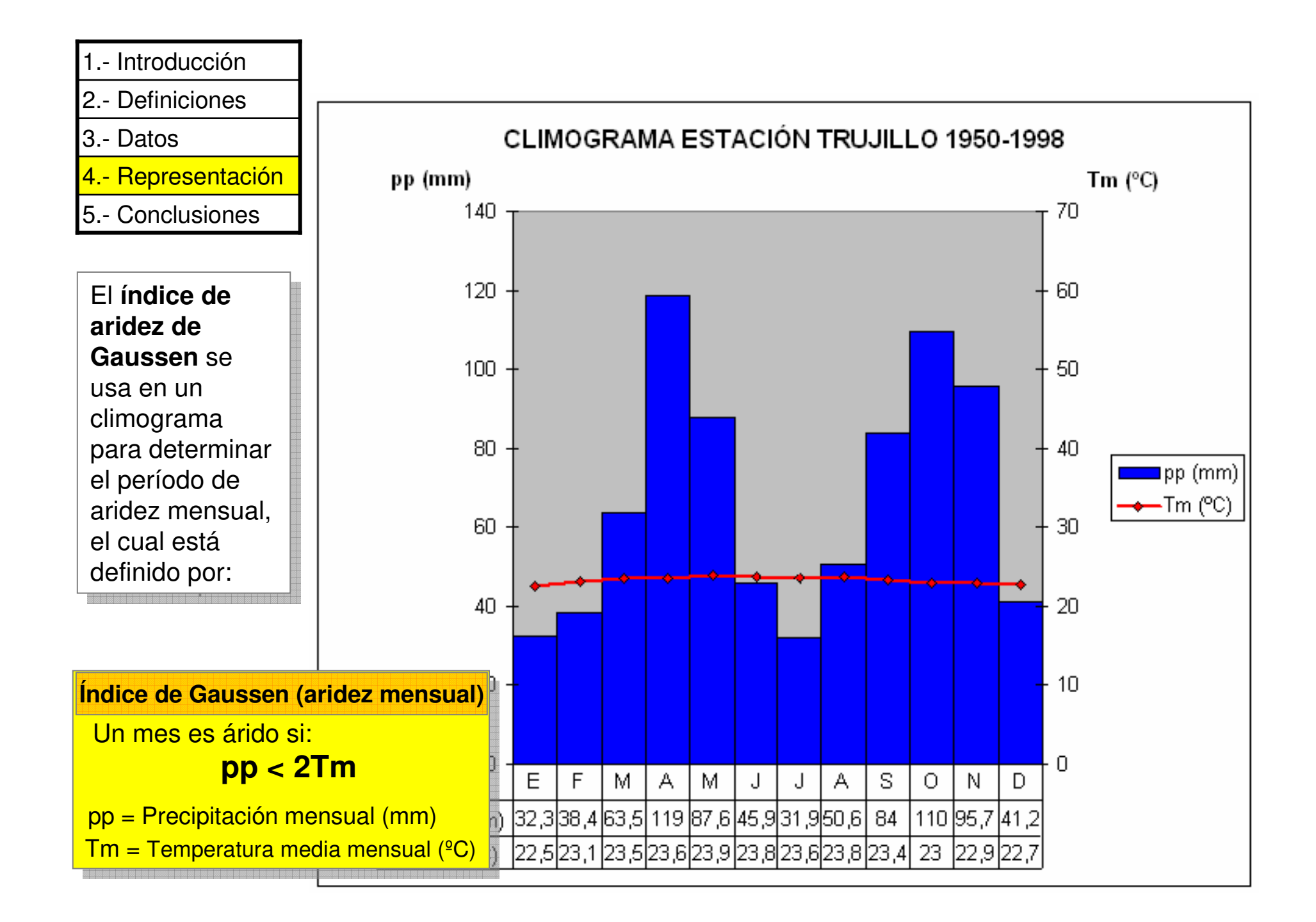

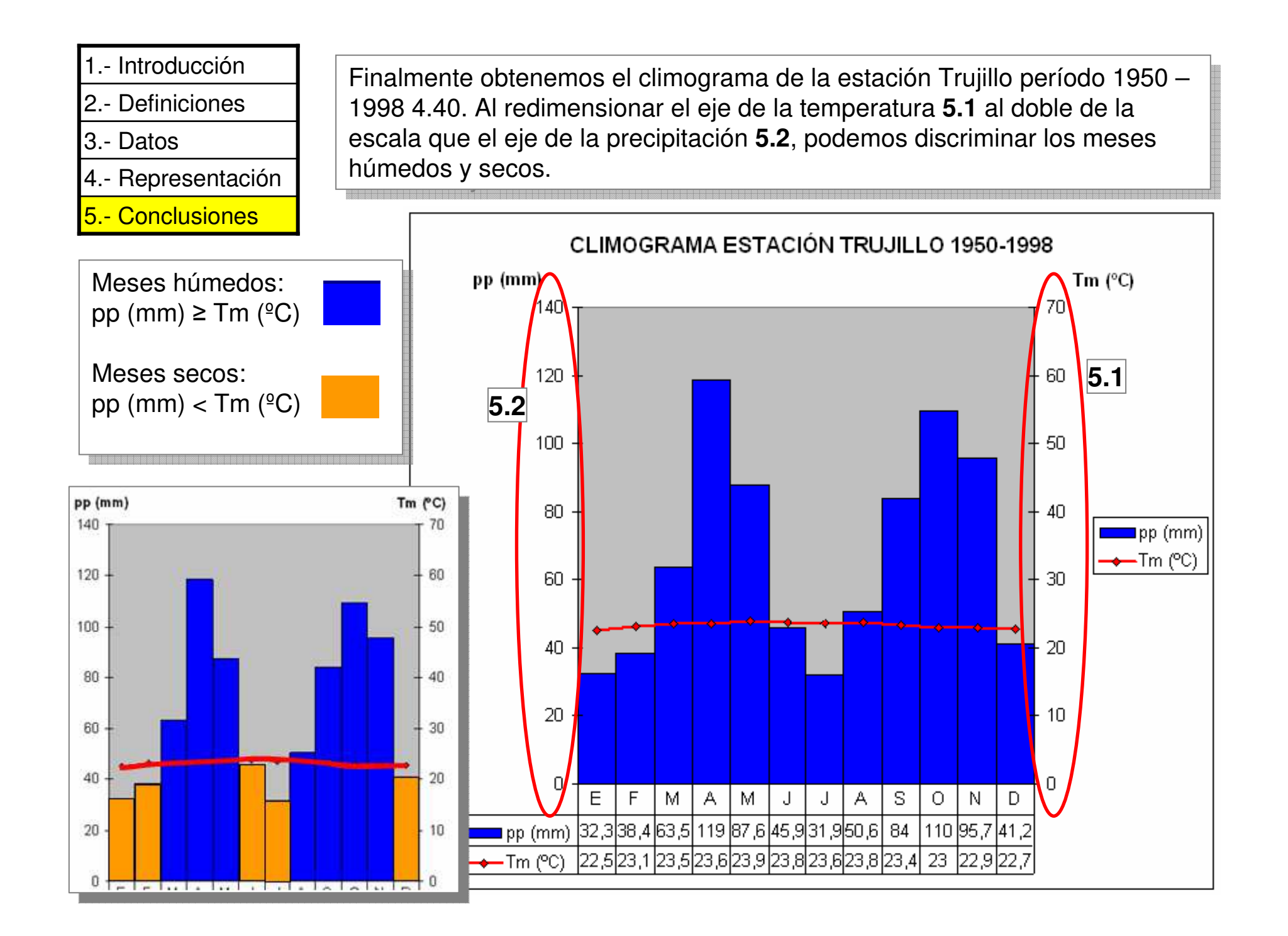

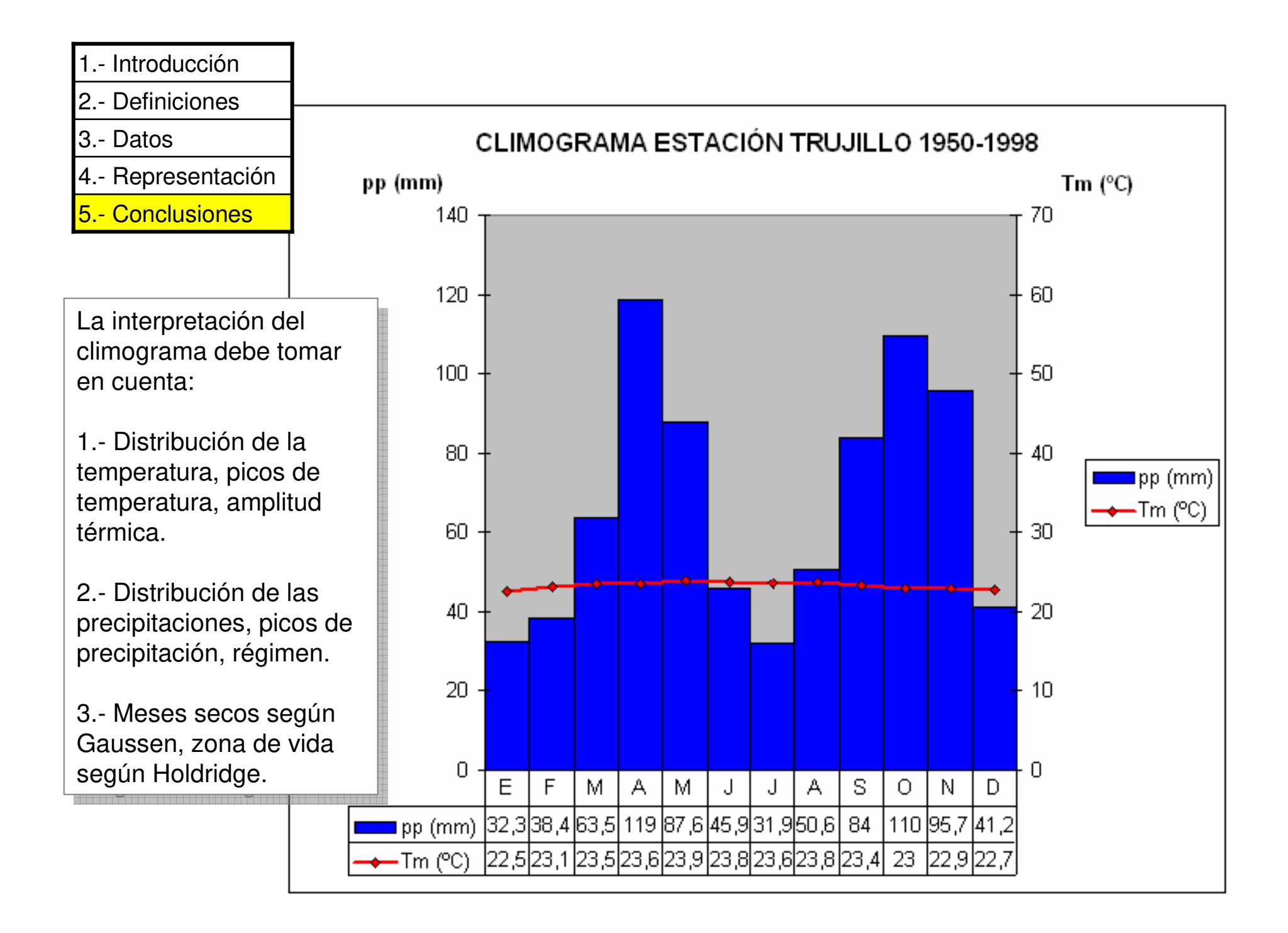

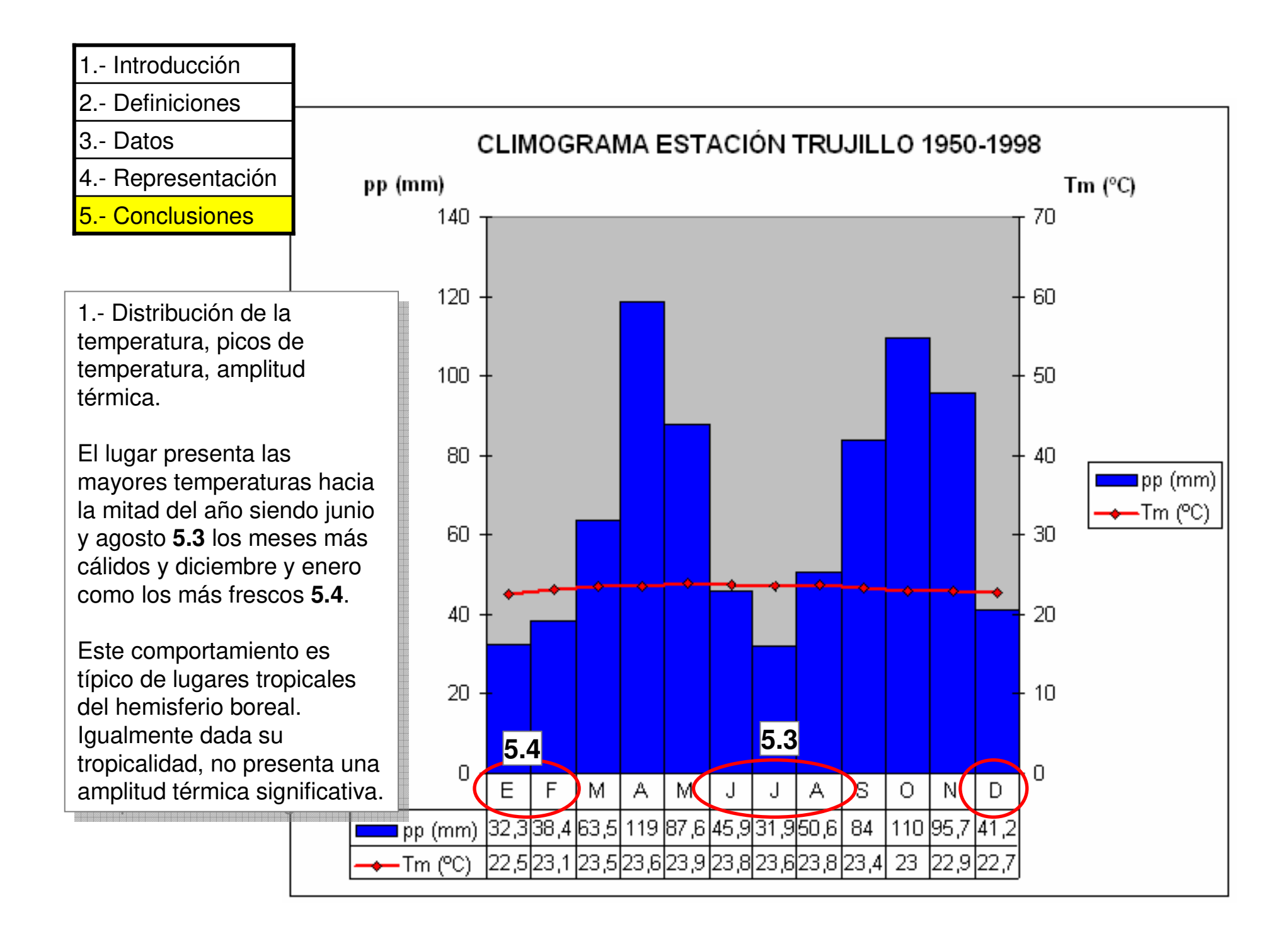

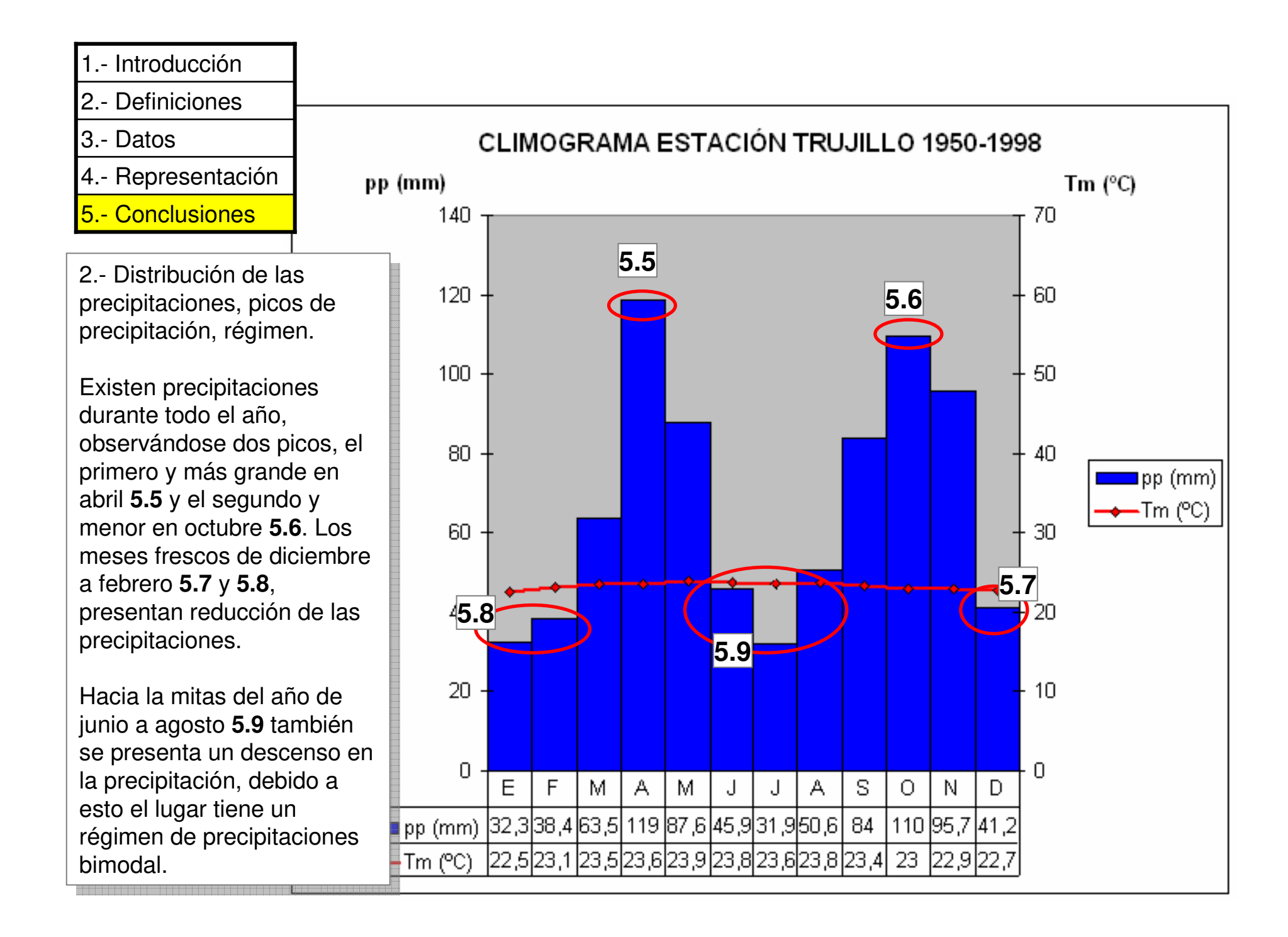

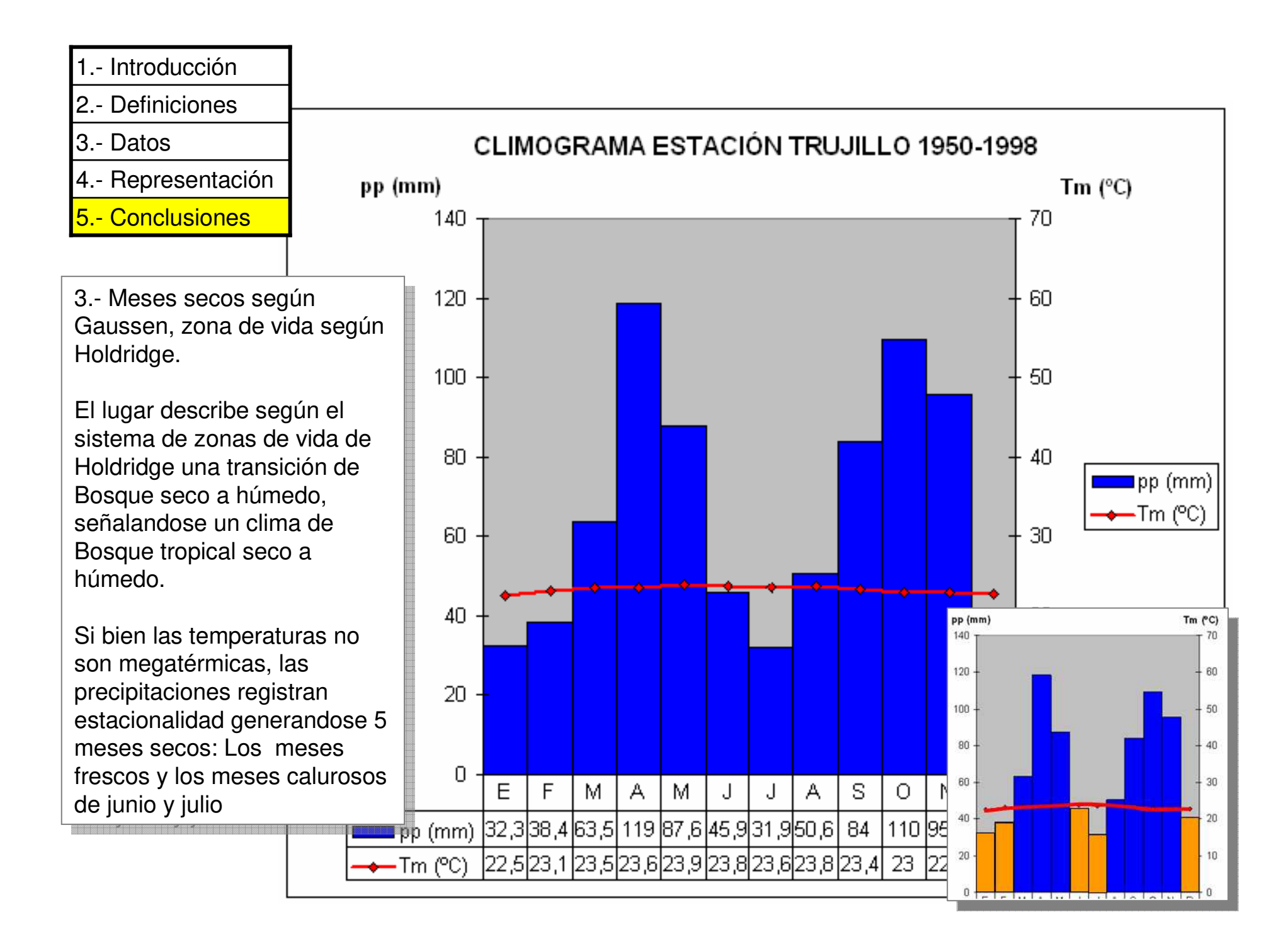

## TAREA:

Sustituya en la tabla de datos de la estación Trujillo, los datos de precipitación y temperatura correspondientes a Santa Elena de Uairén y Mucuchíes, realizándose de esta manera los climogramas de estas localidades. Interprete los climogramas resultantes.

| JATUS<br>Vombre de | la estación                           | Santa Eler | na de Llairén | 5             | Periodo: | nd             |                                               |                         |              |             |
|--------------------|---------------------------------------|------------|---------------|---------------|----------|----------------|-----------------------------------------------|-------------------------|--------------|-------------|
| ugar               | Santa Elena de Uairén Estado: Bolívar |            |               |               | País:    | Venezuela      | <u>i i i i i i i i i i i i i i i i i i i </u> |                         |              |             |
| _atitud:           | atitud: 4°36'N PRACTICA DE ELABORAC   |            |               |               | CIÓN E   | 10.2002.2000   |                                               |                         |              |             |
| Altitud:           | titud: 910 msnm.                      |            |               | ACIÓN DE CL   | IMOGRAMA | S              |                                               |                         |              |             |
| MESES              | Tm (°C)                               | pp (mm)    | Dati          | oil in        | DATOS    |                |                                               |                         |              |             |
| E                  | 21,6                                  | 72,0       | God           | 10            | Nombre d | e la estación: | nd                                            |                         | Periodo:     | nd          |
| F                  | 22,0                                  | 83,0       |               | 0             | Lugar    | Mucuchies      |                                               | Estado: Mérida          | País         | Venezuela   |
| M                  | 22,5                                  | 92,0       |               |               | Latitud: | 8º 44' N       |                                               | PRACTICA DE ELABORAC    | CIÓN E       | Trenezdena  |
| A                  | 22,3                                  | 134,0      |               |               | Altitud  | 2980 msnm      | Ĵ.                                            | INTERPRETACIÓN DE CL    | IMOGRAMAS    |             |
| M                  | 22,0                                  | 248,0      |               | 80-1          |          |                | 14                                            |                         |              |             |
| J                  | 21,5                                  | 251,0      |               | 60-           | MESES    | Tm (°C)        | pp (mm)                                       |                         |              |             |
| J                  | 21,5                                  | 219,0      |               | the states of | E        | 10.1           | 7.0                                           | Maupiticine             |              | Repeating   |
| A                  | 21,5                                  | 171,0      |               |               | F        | 11.2           | 12.0                                          | Carly I                 |              |             |
| S                  | 22,0                                  | 116,0      |               |               | M        | 11.6           | 29.0                                          |                         |              | -0°         |
| 0                  | 22,1                                  | 102,0      |               | EPAA          | A        | 11.7           | 80,0                                          | 105                     |              | -9          |
| N                  | 22,0                                  | 119,0      |               | 1-27 23       | M        | 11,8           | 106,0                                         | 8-                      |              | -10         |
| D                  | 21,8                                  | 132,0      |               |               | J        | 11,0           | 97,0                                          | 80-1                    | S. 27        |             |
| TOTAL              | 23                                    |            | Im(CC) =      | Temperatura   | J        | 10,4           | 104,0                                         |                         |              |             |
|                    |                                       |            | pp (mm) =     | Precipitación | A        | 10,8           | 82,0                                          | The state               |              | -20         |
|                    |                                       |            |               |               | S        | 11,0           | 69,0                                          | 2-                      |              | -10         |
|                    |                                       |            |               |               | 0        | 10,9           | 68,0                                          | 0                       |              | •0          |
|                    |                                       |            |               |               | N        | 10,4           | 30,0                                          | EDAAA                   | 3 JAAS ON D  |             |
|                    |                                       |            |               |               | D        | 10,5           | 10,0                                          |                         |              |             |
|                    |                                       |            |               |               | TOTAL    |                |                                               | Tm (°C) = Temperaturas  | s medias men | suales (ºC) |
|                    |                                       |            |               |               |          |                | 0                                             | pp (mm) = Precipitación | mensual (mm  | 1)          |